# **HOW TO: PROPERTY TAXES**

## **DUE DATE: July 2, 2024**

Unpaid Property Tax balances after the due date (includes unclaimed Home Owner Grants) incur a 10% penalty.

### **STEP 1: APPLY FOR HOME OWNER GRANT**

You must apply every year, if eligible

- → **ONLINE:** Search "BC Home Owner Grant" **OR** gov.bc.ca/homeownergrant
- → **PHONE:** 1 888 355 2700
- → IN PERSON: Service BC at 2500 Cliffe Avenue, Courtenay

#### **YOU WILL NEED:** → Jurisdiction: **412**

- → Roll Number: ######## From Property Tax Notice, requires 8 digits. (Add zeros to front if needed. For example: 00123.456)
- → Your Birth Date & Social Insurance Number

### **STEP 2: PAY MUNICIPAL TAXES AND/OR UTILITIES**

If deferring municipal property taxes, only pay the MUNICIPAL UTILITIES amount on the Property Tax Notice.

#### **MY PROPERTY TAXES ARE PAID:**

→ PAY MUNICIPAL TAXES & UTILITIES

(Some mortgage companies make this payment on your behalf, if you are unsure, please contact them)

#### **MY PROPERTY TAXES ARE DEFERRED:**

→ PAY MUNICIPAL UTILITIES (Payment options below) & APPLY or RENEW (except AUTO-RENEWAL clients)

#### CONTACT INFORMATION TO APPLY or RENEW FOR PROPERTY TAX DEFERRAL:

- → **ONLINE:** Search "BC Property Tax Deferment" **OR** gov.bc.ca/propertytaxdeferment
- $\rightarrow$  **PHONE:** 1 888 355 2700
- $\rightarrow$  **IN PERSON**: Service BC at 2500 Cliffe Avenue, Courtenay

#### **PAYMENT OPTIONS:** (detailed instructions on reverse)

#### IN PERSON:

- → Cash, Cheque, or Debit (bank card)
- → 1809 Beaufort Avenue, Comox (at Wilcox and Beaufort you can park in front of Town Hall)

#### ONLINE:

- → PAY THROUGH YOUR BANK: Add us as a PAYEE on your online banking website. Search: Comox Select: COMOX (TOWN OF) Property Tax. (*Detailed instructions on reverse.*)
- → PAY WITH A CREDIT CARD: At comox.ca, under 'I want to' Select 'Pay for...' Click 'Property Taxes' and Register or Log in for Online Service. (*Detailed instructions on reverse.*)

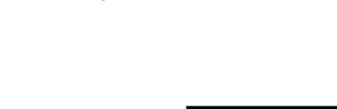

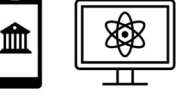

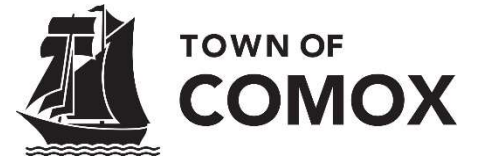

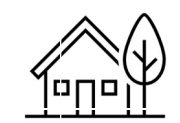

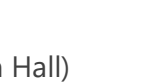

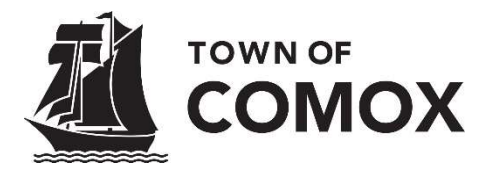

## **DETAILED PAYMENT INSTRUCTIONS**

It can take <u>up to 5 business days</u> for online bank payments to be received, please do not wait until the last day.

Unpaid Property Tax balances after the due date (includes unclaimed Home Owner Grants) incur a 10% penalty.

| IN PERSON:          | Town Hall, at 1809 Beaufort Avenue, is open Monday to Friday 8:30 am to 4:30 pm<br>→ Cash, cheque, or debit card (bank card).<br>(Please ensure the daily limit/transaction limit is high enough to cover the payment.)                     |
|---------------------|----------------------------------------------------------------------------------------------------|
| POST-DATED          |                                                                                                    |
| CHEQUE:             | Drop off in person at 1809 Beaufort Ave, Monday to Friday 8:30 am to 4:30 pm                                                                                                    |
|                     | Mail to: Town of Comox, 1809 Beaufort Ave, Comox, BC V9M 1R9                                                                                                    |
| Cheque Information: | 1. Payable to: Town of Comox                                                                                                    |
|                     | 2. Dated July 2, 2024 or before                                                                                                    |
|                     | 3. Roll Number, from the Property Tax Notice, on the Memo line                                                                                                    |
|                     | 4. If not already there, please add your phone number, just in case.                                                                                                    |
| ONLINE BANKING:     | 1. Log in to your online banking website, Add a Payee, Search ' <b>Comox</b> '                                                                                                    |
|                     | 2. Select "COMOX (TOWN OF) Property Tax" (even if you are only paying utilities)                                                                                                    |
|                     | 3. Your Account Number is your Roll Number (from the Property Tax Notice). Some banks require up to 12-digits for an account number, if you are having difficulties, try entering zeros in front of the Roll Number. Example: 000000123456. |
|                     | 4. The funds must be received in our account dated no later than July 2, 2024, to                                                                                                    |
|                     | avoid the 10% late penalty.                                                                                                    |
|                     | (NOTE: It can take up to 5 days for the funds to be received in our account.)                                                                                                    |
| CREDIT CARD:        | If you have not previously set up an online account, you need to Register first                                                                                                    |
|                     | 1. Visit Comox.ca, under 'I Want To' click 'Pay for', select Property Taxes                                                                                                    |
|                     | 2. Click the 'Register or Log in for Online Service' box – its blue.                                                                                                    |
|                     | 3. If you have an account already, <b>Log in</b> , if not <b>Register</b>                                                                                                    |
|                     | 4. To Register, enter your Name, Email, and create a Password                                                                                                    |
|                     | 5. Once registered, Log in and select Property Tax                                                                                                    |
|                     | 6. Add your Property Tax account using your <b>ROLL NUMBER and ONLINE</b>                                                                                                    |
|                     | SERVICE ACCESS CODE – both found on the Property Tax Notice                                                                                                    |
|                     | 7. Select the Property Account (Roll Number) to view your Property Tax Notice                                                                                                    |
|                     | 8. Enter the amount you are paying then click the shopping cart icon $~~~~~~~~~~~~~~~~~~~~~~~~~~~~~~~~~~~~$                                                                                                    |
|                     | <ol> <li>Click 'Go to Cart'. Add your Credit Card information. Select 'Checkout for<br/>\$####.##'</li> </ol>                                                                                                    |

Please Note: there is a \$0.30 plus 2.9% convenience fee added to Credit Card transactions.